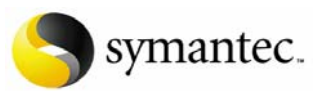

Symantec Backup Exec™ System Recovery

Authored by:

Dorian J. Cougias CEO, Network Frontiers, LLC

Karsten Koop Lead Engineer, Network Frontiers

July 06 2006

Evaluating Symantec Backup Exec System Recovery

| OVERVIEW                                                         | 3  |
|------------------------------------------------------------------|----|
| SECTION ONE - TESTING SYSTEM RECOVERY SOFTWARE                   | 3  |
| SETTING UP THE HARDWARE                                          | 3  |
| Computer Hardware                                                | 3  |
| Recovery Point warehouse                                         | 3  |
| The software environment                                         | 3  |
| Other variables                                                  | 4  |
| SECTION TWO - HANDS ON EXERCISES FOR BACKUP EXEC SYSTEM RECOVERY | 4  |
| 1 - CREATING A RECOVERY POINT SCHEDULE                           | 4  |
| Creating the Schedule                                            | 5  |
| 2 - PERFORMING A HARDWARE INDEPENDENT RESTORE                    | 9  |
| Performing the Restore                                           | 9  |
| 3 – USING LIGHTSOUT RESTORE                                      | 12 |
| LightsOut Restore                                                | 12 |
| Performing the Remote Restore                                    | 15 |

Symantec, the Symantec logo, Symantec Backup Exec System Recovery and Symantec Recovery Disk are trademarks of Symantec Corporation. Microsoft, Windows, Windows NT, and the Windows logo are registered trademarks of Microsoft Corporation. Other brands and products are trademarks of their respective holder/s.

Copyright © 2005 Network Frontiers, LLC. All rights reserved.

NO WARRANTY. The technical documentation is being delivered to you AS-IS, and Symantec Corporation makes no warranty as to its accuracy or use. Any use of the technical documentation or the information contained therein is at the risk of the user. Documentation may include technical or other inaccuracies or typographical errors. Symantec reserves the right to make changes without prior notice.

symantec.

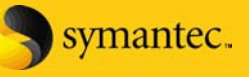

## **Overview**

This evaluation guide provides all the information necessary to understand and evaluate Symantec Backup Exec System Recovery's primary features. This guide is divided into two sections.

- 1. The first section describes issues to consider when setting up a test environment.
- 2. The second section provides hands-on exercises that demonstrate Backup Exec System Recovery's powerful and easy-to-use features. Step-by-step instructions are provided to help you along. Only the most relevant screenshots have been provided to keep the document at a manageable size.

#### Section One – testing system recovery software

Remember that when you are evaluating recovery software, you are also testing the hardware, software, and other variables in your environment. In order to evaluate Symantec Backup Exec System Recovery effectively, it is important to minimize the impact of other variables.

### Setting up the hardware

System recovery software tests many hardware components, including the CPU, device bus, hard disk, backup storage location, network cabling, and network connections.

#### **Computer Hardware**

Select a recent model computer with only the hard disk(s) you'll use connected to a clean data bus (or network if you are storing your recovery points on a shared storage device such as NAS or SAN). If you plan to run a network-based backup test, make sure the network hardware is functioning properly and that the topology reflects the real world (and is not oversimplified).

#### **Recovery Point warehouse**

With Backup Exec System Recovery, most people back up to hard disk drives (either direct- or network-attached). Smaller capacity devices are not recommended for server and network backups. They are more costly per gigabyte of capacity and have too little capacity to meet today's backup requirements.

### The software environment

Standardize on a logical set of system software and installed applications for each machine in the test. While some evaluators may require test environments that use mixed operating systems, be careful not to work with too many variables at once.

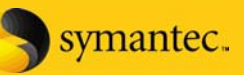

## Other variables

Other variables to consider include disk fragmentation, network traffic, etc. Your best bet is to test everything on an isolated network so you can control traffic issues. You will also want to get a realistic system configuration for benchmarking your recovery point. You may want to install the standard applications that you would expect to see in a production environment. And try to minimize hard disk fragmentation. Ideally, use a freshly restored data set on a newly formatted hard disk. Otherwise, you must ensure the same type and degree of fragmentation for each of your tests.

## Section Two – hands on exercises for Backup Exec System Recovery

There are three hands on exercises described in this evaluator's guide. They are as follows:

- 1. Creating a recovery point schedule that shows you how to create your automated recovery points.
- 2. Performing a hardware independent restore that shows you how easy it is to restore a failed computer (including the operating system, settings, configurations, applications, everything) to *any* new computer with the same or greater capacity for storage.
- 3. Configuring LightsOut restore to load the recovery environment without using a CD and, optionally, to conduct remote bare metal recovery using a 'lights out' type controller to remotely boot a server.

This combination of hands on exercises will give you a solid understanding of the power and true ease of use that you'll have when you use Symantec's Backup Exec System Recovery.

## 1 - Creating a Recovery Point Schedule

A recovery point is only as good as it is current. An outdated recovery point may save some time in rebuilding a failed system, at least compared to rebuilding it from scratch. But that is not good enough for fast-paced businesses, which are usually low on resources anyway. So there needs to be certainty in the backup mechanism that the recovery point of a critical system is current with all the most recent system changes; you would not want to leave this responsibility to a human being. Backup Exec System Recovery lets you precisely define when and how to create a recovery point.

To create a Recovery Point Schedule, you need to have Backup Exec System Recovery Server or Small Business Server or Desktop Edition installed. To perform exercises two and three you must have a Symantec Recovery Disk (CD) and a full license or 30 day evaluation license for the product. Because the installation is as simple as running the Installer Wizard, we'll skip it here. It should take you only a few minutes to install the software you are going to evaluate.

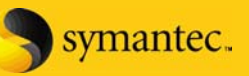

## **Creating the Schedule**

Start the Backup Exec System Recovery Application, select the computer for which you want to create a recovery point schedule and click the **Configure Jobs** command.

| 🚯 Symantec Backup Ex    | ec System Recovery (MY        | SERVER)                  |                     |                                                                                 | _ 🗆 ×                  |
|-------------------------|-------------------------------|--------------------------|---------------------|---------------------------------------------------------------------------------|------------------------|
| Console View Iools Help |                               |                          |                     |                                                                                 |                        |
| My Computers            | Drives Jobs History E         | Events                   |                     | Views                                                                           | *                      |
| MYSERVER                | Select a drive to create or n | estore a recovery point. |                     | 📰 Basic View                                                                    |                        |
|                         | UTILITY (*:\)                 | 2015 MB                  | 512 MB 6/6/2006 1:2 | Status                                                                          | \$                     |
|                         | SYSTEM (C:\)                  | 56651 MB                 | 3422 MB 7/6/2006 10 | 🔄 🔄 Ready                                                                       |                        |
|                         |                               |                          |                     | Progress and                                                                    | performance            |
|                         |                               |                          |                     | Sancel                                                                          |                        |
|                         |                               |                          |                     | Tasks                                                                           | *                      |
|                         |                               |                          |                     | <ul> <li>Configure Jot</li> <li>Create Record</li> <li>Recover Drive</li> </ul> | os<br>very Point<br>re |
|                         |                               |                          |                     | Drive Tasks                                                                     | *                      |
|                         | Drive Details<br>Drive: C:\   | File System              | NTFS                | 🍣 Copy Drive                                                                    |                        |
|                         |                               |                          |                     | Learn About                                                                     | *                      |
|                         | Used space:                   | 3,58 3.3 G               |                     | <ul> <li>Configure Jot</li> </ul>                                               | os                     |
|                         | Free space:                   | 55,8 52.0 G              |                     | Create Reco                                                                     | verv Point             |
|                         | Capacity:                     | 59,4 55.3 G              | B C:\               | 🖉 🧑 Recover Driv                                                                | re i                   |
|                         | Last Recovery Point: 7/6      | /2006 10:32:47 AM        |                     | Opy Drive                                                                       |                        |
|                         | Last Recovery Point Loca      | ation: F:\Recovery\C_Dri | ve.v2i              | Syman                                                                           | tec.                   |
| Ready                   |                               |                          |                     |                                                                                 |                        |

## The Backup Exec System Recovery Main Window

In the next dialog (shown below) select the job type. As this recovery point job will run according to a very tightly recurring schedule the option **Base with Incrementals** is the best choice. This opens the option of scheduling base recovery points to the widest choices possible. Click the **Next** button.

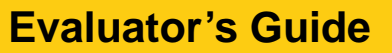

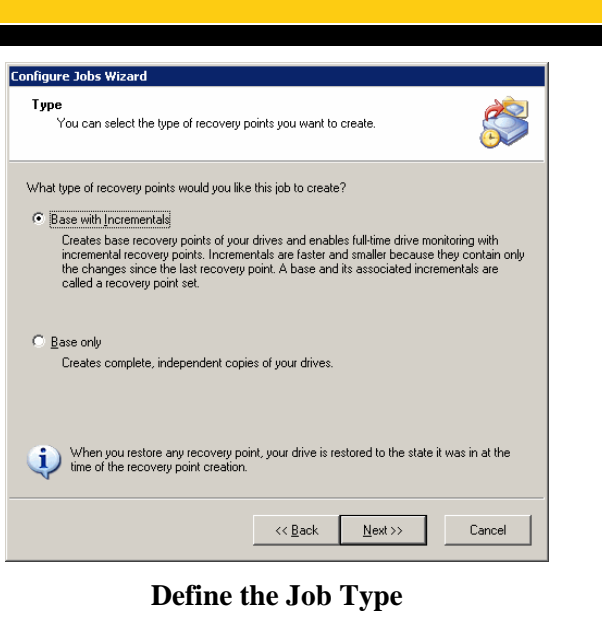

Now select the *source* for the recovery point creation depending on which part of the system you want to protect. The source for all recovery points is a *logical volume*. Backup Exec System Recovery does not backup individual files or folders – only logical volumes (which can be comprised of a disk partition, a whole disk, or an array of disks arranged in a logical volume). You can use the Ctrl key to select more than one partition.

| Configure Jobs Wizard                                                                                             |                   |                 |                   |        |
|----------------------------------------------------------------------------------------------------|-------------------|-----------------|-------------------|--------|
| <b>Drives</b><br>Select the drives to in                                                                          | nclude in the rec | covery points.  |                   |        |
| Select a drive, or press <ct< th=""><th>trl&gt; and select m</th><th>ultiple drives:</th><th></th><th></th></ct<> | trl> and select m | ultiple drives: |                   |        |
| Drive                                                                                                    | Size              | Used            | Last Recovery Poi | int    |
| STILITY (č.5)                                                                                                    | 2015 MB           | 512 MB          | 6/6/2006 1:23:53  | AM     |
| SYSTEM (C:\)                                                                                                    | 56651 MB          | 3423 MB         | 7/6/2006 10:32:4  | 7 AM   |
|                                                                                                    |                   |                 |                   |        |
| Used space:                                                                                                    | 3                 | ,588,878,336 by | ites 3.3 GB 🦯     |        |
| Free space:                                                                                                    | 55                | ,814,090,752 by | tes 52.0 GB       |        |
| Capacity:                                                                                                    | 59                | ,402,969,088 by | ites 55.3 GB      | C:V    |
|                                                                                                    |                   | << <u>B</u> ack | <u>N</u> ext >>   | Cancel |

**Define the Source** 

Next, select the destination directory for the recovery point. If you intend to save the recovery point onto a device on the network, you should enter the network credentials into the appropriate fields; otherwise the job might fail to run without proper authentication.

symantec.

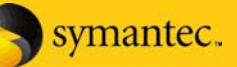

You will now define the schedule for this job. Because the system will remain online while recovery points are captured, you want to schedule this job to allow for normal resource demand. In a regular business situation the weekend is more appropriate for the longer lasting base recovery point while the incrementals capture all changes during the week. In the example below we have selected to create a base recovery point on the weekend while the incrementals run Monday to Friday every hour. Click the **Next** button to continue once you've made your selection.

| You can specity wi                       | hen the recovery points should be created.                                                                   | 6                                     |
|------------------------------------------|----------------------------------------------------------------------------------------------------|---------------------------------------|
| <u>Weekly</u> <u>Monthly</u> No schedule | Sun Mon Tue Wed Thu Fri<br>Start time: 10:00 PM                                                              | Sat                                   |
|                                          | Incremental Sun Mon Tue Wed Thu Fri Jat time: End time: Hours between recovery points: Incrementals per day: | Sat<br>00 AM +<br>00 PM +<br>1 +<br>9 |

**Define the Schedule** 

A Backup Exec System Recovery feature that is exceptional is that in addition to the scheduled creation of recovery points you can select events that trigger the recovery point creation. A commonly used trigger for creating a recovery point is if the amount of changed data has surpassed a defined threshold.

| Configure Jobs Wizard                                                                           |
|-------------------------------------------------------------------------------------------------|
| Event Driven Incrementals<br>Select the events that will automatically create a recovery point. |
| Automatically create a recovery point when:                                                     |
| Any user logs on to the computer                                                                |
| Any user logs off from the computer (Not at Shutdown or Restart)                                |
| Any application is installed                                                                    |
| The data added to a drive exceeds:                                                              |
| 100 • MB                                                                                        |
|                                                                                                 |
|                                                                                                 |
|                                                                                                 |
|                                                                                                 |
|                                                                                                 |
|                                                                                                 |
| << Back Next >> Cancel                                                                          |

**Define the Events for the Recovery Point Creation** 

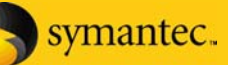

Next you can set various options for this recovery point job. Either enter a descriptive name or let the software automatically assign a name based on the computername, and choose standard compression for the best performance to compression ratio. If you are under space constraints in the recovery point warehouse, select the number of recovery points that you would like to keep. In order to further save space you can select an interval to consolidate the incrementals. Pick either from 4 hours or 12 hours and click the **Advanced** button.

| Configure Jobs Wizard                        |                                 |
|----------------------------------------------|---------------------------------|
| <b>Options</b><br>You can specify the recove | ry point options below.         |
| Name:                                        | Recovery point of C:\           |
| Compression:                                 | Standard (recommended)          |
| ☐ ⊻erify recovery point after crea           | ation                           |
| ☑ Limit the number of recovery p             | ioint sets saved for each drive |
| Ma <u>x</u> imum: 3 📑                        |                                 |
| Consolidate incrementals:                    | Never                           |
| Description (included in each rec            | overy point):                   |
|                                              | *                               |
|                                              | Advanced                        |
|                                              | << Back Next >> Cancel          |

**Define Job Options** 

In the **Advanced** dialog Backup Exec System Recovery lets you define a password for recovery points created by this job in order to protect it from unauthorized access. When password protected, the recovery points can also be encrypted. Choose from 128, 192, or 256 bit encryption based on the three different password lengths provided. In addition you can divide recovery points into chunks not exceeding a certain size for saving them on CD or DVD for example. For the remainder of the settings choose the defaults. Click the **OK** button when done and click the **Next** button in the **Options** dialog.

| Advanced Options                                            | ×            |
|-------------------------------------------------------------|--------------|
| Security options           Use password           Password: | OK<br>Cancel |
| Confirm password:                                           |              |
| Use encryption<br>Standard (8+ character password)          |              |
| Divide into smaller files to simplify archiving             |              |
| File size: 100 💌 MB                                         |              |
| Ignore bad sectors during copy                              |              |
| Disable SmartSector copying                                 |              |

**Advanced Options** 

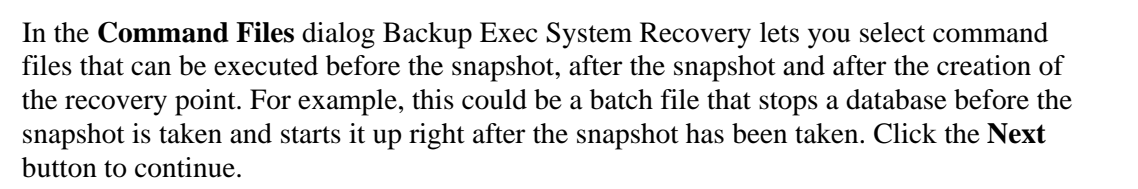

| Command Files                                                                            |                                                                 |                       |                 |
|------------------------------------------------------------------------------------------|-----------------------------------------------------------------|-----------------------|-----------------|
| To integrate with ex<br>the process.                                                     | isting backup systems, command fi                               | les can be run during | 5               |
| B <u>e</u> fore data capture:                                                            |                                                                 | Timeout (sec)         |                 |
| <none></none>                                                                            |                                                                 | 60 🕂                  |                 |
| After data capture:                                                                      |                                                                 |                       |                 |
| <none></none>                                                                            | •                                                               | 60 🛨                  |                 |
| After recovery point creat                                                               | ion:                                                            |                       |                 |
| <none></none>                                                                            | •                                                               | 60 🕂                  |                 |
|                                                                                          |                                                                 |                       |                 |
| <u>All command files must e</u><br>C:\Program Files\Symanl<br>Network Credentials—       | xist in the following folder:<br>ec\Backup Exec System Recover; | y\Agent\Comman        | Bro <u>w</u> se |
| All command files must e<br>C:\Program Files\Symanl<br>Network Credentials<br>User name: | xist in the following folder:<br>ec\Backup Exec System Recover  | y\Agent\Comman        | Bro <u>w</u> se |
| All command files must of<br>C:\Program Files\Symani<br>Network Credentials              | xist in the following folder:<br>ec\Backup Exec System Recover  | VAgent\Comman         | Browse          |
| All command files must (<br>C.VProgram Files\Symani<br>– Network Gredentials —<br>       | xist in the following folder:<br>ec\Backup Exec System Recover  | vAgent\Comman         | Bro <u>w</u> se |

**Select Command Files** 

Finally, Backup Exec System Recovery presents you a summary of this recovery point job. Click the **Finish** button to save this job. It will now run at every scheduled point in time or can be manually initiated to run immediately by right-clicking on the job and choosing 'run job now.'

## 2 - Performing a hardware independent restore

With Symantec Backup Exec System Recovery it is possible to restore a volume to the same or to a new computer within minutes. This powerful capability allows users to restore their full system to whatever computer is available even if the storage controller and hardware abstraction layer (HAL) are different. The Backup Exec System Recovery installation CD doubles as a ready-made bootable recovery environment. This CD is commonly called the Symantec Recovery Disk (SRD).

### Performing the Restore

To perform a hardware independent restore using the Restore Anyware capability, select a computer that is different from the one where the recovery point originated. This simulates an environment where the user does not have the original hardware to restore to. You might need to change the settings of the BIOS of the computer to allow booting from CD. During the boot up process you will wait a short moment then see the message **Press any key to boot from CD...** Press a key, otherwise the computer will try to boot from other devices. The boot process can take a few minutes during which the SRD is

symantec.

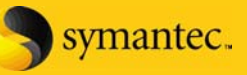

detecting all the necessary drivers to load. You will be presented with the license agreement for the recovery disk. Read the license agreement and click the **Accept** button.

When the boot up process is finished you need to start the network services, as later on you will connect to the server that holds the recovery point for this computer. Click the **Yes** button or wait for 10 seconds for the services to start automatically.

| 1  | Symantec Recovery D | c .                                                                                                    | ×             |
|----|---------------------|----------------------------------------------------------------------------------------------------|---------------|
|    | Symantec Ba         | kup Exec <sup>™</sup> System Recovery                                                                                                    | elp           |
| ١. |                     | Recovery Disk Home Page                                                                                                    |               |
|    | Home                | Welcome to the Symantec Recovery Disk. To assist you in getting started, cli<br>a recovery task below.                                        | ck            |
|    | Recover             | Becover My Computer<br>Recover my computer to a specific time and day when it was working correctly.                                          |               |
|    | Analyze             | Recover My Files<br>Using an existing recovery point, recover specific files or folders that have been lost,<br>damaged, changed, or deleted. |               |
|    | Network             | Allow other computers to remotely troubleshoot my computer.                                                                                   |               |
|    | Utilities           | Help     Open the Symantec Recovery Disk help system.                                                                                         |               |
|    |                     | (GMT-08:00) Pacific Time (US & Canada); Tiju                                                                                                  | ana           |
|    | Symantec.           |                                                                                                    | E <u>x</u> it |

The Symantec Recovery Disk Main Screen

Now click the Network command to get to the necessary tools for system restoration.

The first thing you need to do is map a network drive to gain access to the volume where the recovery points of this computer have been stored. Click the **Map Network Drive** command.

Select one of the available drive letters, then enter the exact UNC path to the network share that contains the recovery points in the **Folder** field. Click the **Finish** button.

You will then be asked to authenticate yourself as a user with administrative rights on the domain, or at least on the server containing the recovery points. Enter your credentials into the **User name** and **Password** fields and click the **OK** button.

After the drive has been successfully mapped you are returned to the **Network** screen. Click the **Home** button to return to the start screen.

Now that you are ready to recover the volume click the **Recover My Computer** button on the **Home** screen.

The System Restore Wizard will lead you through the restoration of the computer. Click the **Restore drives** radio button as we will restore a complete volume.

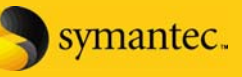

In the next step you can select the restore method by choosing between **Single drive**, **Multiple drives** and **Multiple drives using system index file**. Select the **Single drive** option and click the **Next** button to continue.

Now choose the location of the recovery point by either typing the path into the text field or by using the **Browse...** button to locate the recovery point. Click the **Next** button to continue.

As a final step you need to indicate the target volume for restoration. Select the target volume by clicking on it and click the **Next** button.

In the Recovery Options dialog de-select the **Verify recovery point** option and select the **Set drive active** option so that the computer can start from the hard drive after it has been restored. As we are restoring a recovery point that came from a different system you need to select the **Perform Restore Anyware** checkbox. Click the **Next** button to continue.

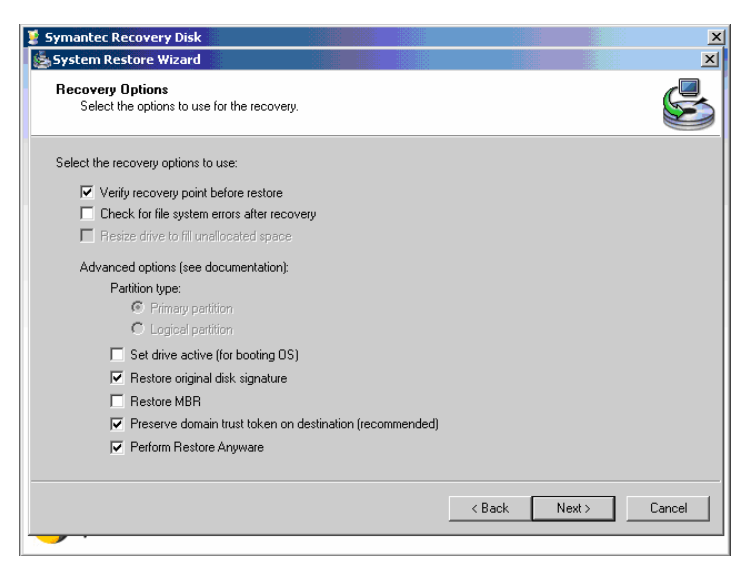

**Recovery Options** 

Before you get to restoring the recovery point, Backup Exec System Recovery displays a summary of the planned restore. Select the **Reboot when finished** checkbox to let the PC reboot into its last good state, then click the **Finish** button.

Read the warning about retargeting and click the **Yes** button – if you are really sure that that is what you want to do.

The restore process is in progress. As the progress bar reaches completion, Restore Anyware will begin the retargeting process by automatically updating critical system drivers so that the operating system will boot on the new computer.

If the new drivers are not already on the SRD then you will be prompted to provide the drivers. If prompted for a driver, it is simplest to place the drivers in the same directory where the recovery point is located as you already have access to this location. The

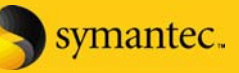

software installs these additional drivers using a process much like a typical Windows driver installation.

When it is finished the computer will reboot into the state of the last good recovery point. During boot, Windows plug-and-play will run detecting non-critical device and peripheral drivers. When plug-and-play has completed check the device manager and install any additional drivers necessary to complete the process.

## 3 – Using LightsOut Restore

When a system fails due to an error in the operating system, for example caused by a faulty driver that leads to a blue screen or caused by a virus attack, it is often less of a problem to restore the system to a functioning state than to find the culprit and remove it. Often it is impossible to completely clean a system that has been heavily infested by viruses. In addition the damaged system may be hundreds of miles away and a technician would need to be deployed to restore the system. Backup Exec System Recovery and LightsOut Restore will eliminate the need to boot from the recovery CD and can also be used to perform remote recovery by using a standard "lights out" controller available in many server computers.

For this scenario you need to have Backup Exec System Recovery and you need to configure LightsOut Restore.

### LightsOut Restore

LightsOut Restore functionality in Backup Exec System Recovery accommodates an easy system restore without the need of inserting a boot CD. This provides a faster boot time when loading the recovery disk from hard drive instead of CD. And it gives the option for users who have remote "lights out" controllers to remotely drive a bare metal recovery. To configure LightsOut Restore go to Start>Programs>Symantec>Backup Exec System Recovery>LightsOut Restore Setup. This wizard will guide you through the installation of the recovery CD onto your hard drive.

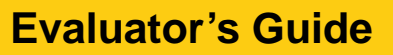

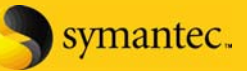

| LightsOut Restore Wizard |                                                                                                    |
|--------------------------|----------------------------------------------------------------------------------------------------|
|                          | Welcome to the LightsOut Restore wizard.<br>This wizard will help you customize the Symantec Recovery<br>Disk. It will install the Symantec Recovery Disk to the system<br>partition and create a boot meru entry. This gives you access<br>to the Symanete Recovery Disk using any remote access<br>method.<br>To continue, click Next. |
|                          | << <u>B</u> ack Next>> Cancel                                                                                                    |

## The LightsOut Restore Wizard

Next select the path to the Backup Exec System Recovery installation CD and click the **Next** button.

| LightsOut Restore Wizard                                                                                                    |
|----------------------------------------------------------------------------------------------------|
| Source location of a Symantec Recovery Disk<br>Specify location of the Backup Exec System Recovery installation CD or a<br>Symantec Recovery Disk. |
| Location of installation CD or a Symantec Recovery Disk:                                                                                           |
|                                                                                                    |
|                                                                                                    |
|                                                                                                    |
| << Back Next >> Cancel                                                                                                    |

## Select the Installation CD

In the next dialog you can configure the startup options for the Symantec Recovery Disk. Adjust the **Time to display boot menu** value to your likes and leave the **Enable Symantec pcAnywhere** checkbox checked. As you are configuring a server for a possible restore, it probably has a static IP-address. Enter the server's IP-address, Subnet address, Gateway address and DNS server address. Click the **Next** button to continue.

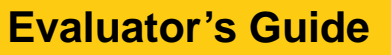

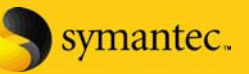

| LightsOut Restore Wizard                          |                             |        |
|---------------------------------------------------|-----------------------------|--------|
| <b>Options</b><br>Optional settings for the Syman | ntec Recovery Disk          |        |
| Time to display boot menu:                        |                             |        |
| 10 🛨 seconds                                      |                             |        |
| Enable Symantec pcAnywhere                        |                             |        |
| Network<br>© Dynamic IP address                   |                             |        |
| C Static IP address:                              |                             |        |
|                                                   | Y                           |        |
| IP Address:                                       | S <u>u</u> bnet Address:    |        |
| <u>G</u> ateway Address:                          | DNS Server <u>A</u> ddress: |        |
|                                                   |                             |        |
|                                                   | << Back                     | Cancel |

**Configure LightsOut Restore Capability** 

If the server has devices installed that are not being supported by the Symantec Recovery Disk you can point the LightsOut Restore configuration wizard to the directories that contain supporting drivers. Click the **Next** button when done.

| LightsOut Restore Wizard                                                                                                    |
|----------------------------------------------------------------------------------------------------|
| Source location of drivers to add.<br>Specify the source location of drivers to be added.                                                                                                    |
| Storage driver files location:                                                                                                    |
| Network driver files location:<br>Browse<br>NOTE: The above location should point to a path which contains the fully<br>extracted install package for the desired driver. The driver sreferenced above<br>should be compatible with Windows Server 2003. The driver install package<br>can be downloaded from the manufacturers web site. |
| < <u>R</u> ack Next>> Cancel                                                                                                    |

### **Optional Driver Directories**

Finally LightsOut Restore displays a summary of the options that you selected. Click the **Finish** button to finalize the setup of LightsOut Restore.

As a next step LightsOut Restore installs a Windows Pre-Install Environment (Windows PE) into the hidden **MININT** directory in the root directory of drive C. This directory contains a boot environment by the name of **Symantec Recovery Disk**, which is selectable as an alternative to the regular Windows installation upon system boot.

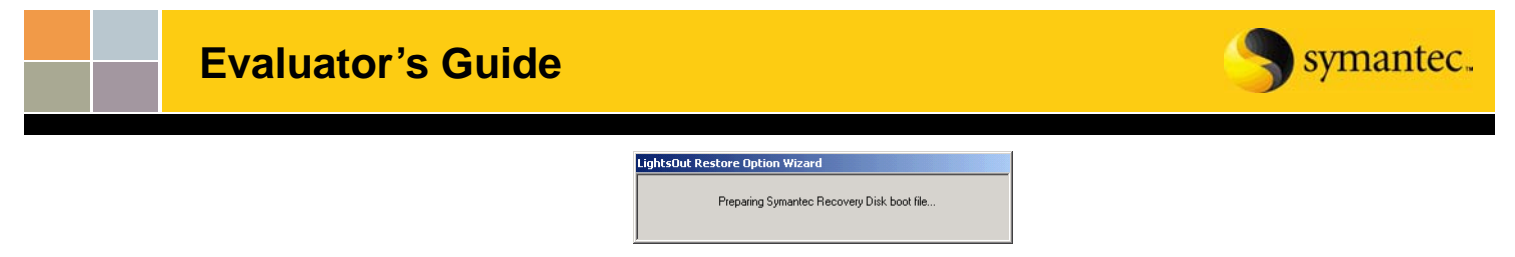

#### **Installation in Progress**

LightsOut Restore configures and installs the Symantec Recovery Disk according to the previously selected settings.

At the end of the installation, LightsOut Restore reports that the installation has been performed successfully. The server you installed LightsOut Restore on is now prepared for a restore in case it fails.

### Performing the Remote Restore

If you don't have a "lights out" controller you can still perform most of the recovery remotely to see how it works. Begin by restarting the computer where you just installed LightsOut Restore. The computer will restart and present you with the option to start either the installed operating system or to start **the Symantec Recovery Disk**. Select the **Symantec Recovery Disk** option and hit the **Enter** key on your keyboard.

| Please select the operating system to start:                                                    |
|-------------------------------------------------------------------------------------------------|
| Microsoft Windows 2000 Server<br>Symantec Recovery Disk                                         |
| Use $\uparrow$ and $\downarrow$ to move the highlight to your choice.<br>Press Enter to choose. |
|                                                                                                 |
|                                                                                                 |
|                                                                                                 |
| For troubleshooting and advanced startup options for Windows 2000, press F8.                    |

#### **Boot Options**

The Symantec Recovery Disk will now load into RAM.

Next, a Windows installation environment will start from the Symantec Recovery Disk. after the boot-up is finished you will see the main screen of Symantec Backup Exec System Recovery LightsOut. As you previously selected to start pcAnywhere when the LightsOut capability starts you will switch to a computer running pcAnywhere to remotely control the computer running LightsOut Restore.

Within pcAnywhere click the **Quick Connect** command. This will list all pcAnywhere hosts. Select the server that is accessible via the pre-configured IP-address by double-clicking its name.

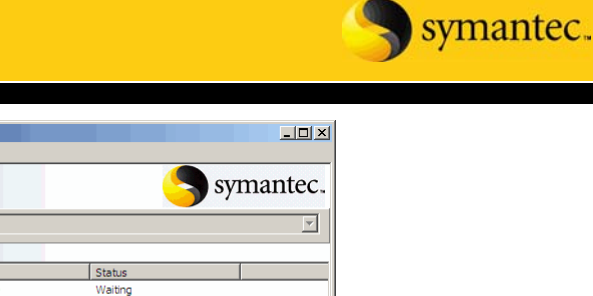

| Symantec pcAnywhere                                                                                                    | ·** 😭                                                             |                                             | 5                                                    | symantec. |
|----------------------------------------------------------------------------------------------------|-------------------------------------------------------------------|---------------------------------------------|------------------------------------------------------|-----------|
| pcArywhere Manager     Image: Image: Im                          | Quick Connect<br>Name<br>MININT-JBQJBSL6                          | IP Address<br>10.0.1.130                    | Status<br>Waiting                                    |           |
| Cliption Sets Chick Sets Actions Connection Connection |                                                                   |                                             |                                                      |           |
| Details (\$)                                                                                                    | Manual entry<br>Type a phone number, co<br>Subnet search criteria | omputer name, or TCP/IP a                   | ddress, then click Connect:                          | Connect   |
|                                                                                                    | C LDAP<br>C LDAP<br>C Both                                        | Configure TCP/IP<br>gure Directory Services | Remote Control<br>Encryption level:<br><none></none> | Advanced, |

#### **Connect through pcAnywhere**

pcAnywhere will prompt you for the credentials of a user with administrative rights on this machine. By default the pcAnywhere host on the Symantec Recovery Disk provides the user *symantec* with the password *recover*. Enter both values and click the **OK** button.

From now on you have complete remote control over the computer via pcAnywhere.

In order to restore the damaged system installation you need to get access to the previously saved recovery point. If the recovery point has been saved to a local hard drive you can easily access it, otherwise you need to map a network drive to the path where the recovery point resides. In latter case click the **Network** button on the left-hand navigation.

Within the Network options click the Map a Network Drive command.

Select an available drive letter and enter the path to the location of the recovery point and click the **OK** button.

A dialog will pop up asking you for the credentials of a user with at least the minimum read rights to the location where the recovery point resides. Enter the credentials and click the **OK** button.

Now you need to return to the **Recovery** menu. Click the **Home** button.

Next click the **Recover My Computer** command.

The System Restore Wizard will start, prompting you to select from alternative options. In the first dialog select the **Recover drives** option as you will restore the entire volume.

Next select the Single Drive restore option and click the Next button.

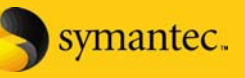

Now browse to, or enter the location of the recovery point that you want to restore and click the **Next** button.

As a next step, select the destination to which you want to restore the recovery point. As no hardware has been exchanged this will be the original hard drive. Select the drive and click the **Next** button.

In the **Recovery Options** dialog you can deselect **Verify the Recovery Point**. Also select to **Set the Drive Active for Booting** and to **Restore the Original Disk Signature.** If your system was the member of a domain then select **Preserve the Domain Trust Token on Destination**. Click the **Next** button to finalize the restore process.

| System Restore Wizard Recovery Options Select the options to use for the recovery.                                                                                                    |        |        | P      |
|----------------------------------------------------------------------------------------------------|--------|--------|--------|
| Select the recovery options to use:                                                                                                    |        |        |        |
| Verify recovery point before restore Check for file system errors after recovery Exercise drive to fil medicated space                                                                                                 |        |        |        |
| Advanced options (see documentation):<br>Pathtion type:<br>© Primary pathtion<br>C Logical pathtion                                                                                                    |        |        |        |
| <ul> <li>Set drive active (for booting DS)</li> <li>Restore original disk signature</li> <li>Restore MBR</li> <li>Preserve domain trust token on destination (recommended)</li> <li>Perform Restore Anyware</li> </ul> |        |        |        |
|                                                                                                    | < Back | Next > | Cancel |

## **Recovery Options**

Review the restore summary, keep the **Reboot when finished** checkbox checked to reboot into the restored OS and click the **Finish** button.

The **System Restore Wizard** will prompt you one more time, informing you that all data on the target device will be replaced by the data contained in the most recent recovery point. Click the **Yes** button to finalize the restore operation.